# QUICK GUIDE - NIDEK

Device versions: LT900, M1000

# OMA IMPORT

### 1. DOWNLOAD OMA DATA

Directly from the COS catalog product page or here in the search tools: <a href="https://portail.canadianoptical.com/resources/silhouette-technical-files">https://portail.canadianoptical.com/resources/silhouette-technical-files</a>.

#### 2. SHAPE LOGIC [USB-Stick]

z.B.:

Build logic for shapes and save it on the USB stick.

- SO for all rimless shapes (HB, DG...)
- S1 for all mod. starting with 1... (1521)
- S2 for all mod. starting with 2... (2919)
- S8 for all mod. starting with 8... (8726 SUN)

### 3. RENAME [USB-Stick]

Rename OMA file so that it has 16 digits e.g.  $1521_53_17.0$ MA  $\rightarrow$  S0-0000000152153.0MA and save it in the respective folder.

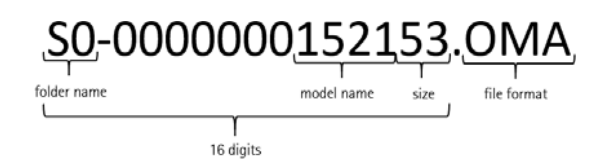

- S0 0000000000HB shape: HB; Size:52
- S1 for all mod. starting with 1... (1521)
- 1521 model, 52 shape size S1-0000000152152.OMA S2 - for all mod. starting with 2... (2919)
- 2919 model, 55 shape size S2-000000291955.OMA S8 - for all mod. starting with 8... (8726 - SUN)
- 8726 model, 64 shape size S8-000000872664.OMA

# 4. CHANGE DATA FORMAT [USB-Stick]

Rename OMA file to PTN file e.g. S1-0000000152153.OMA  $\rightarrow$  S1-0000000152153.PTN

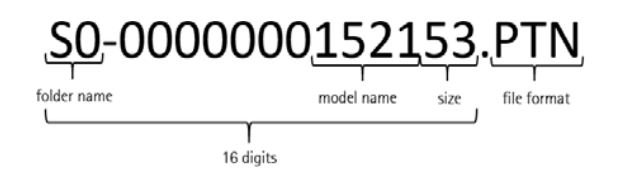

# QUICK GUIDE – NIDEK

Device versions: LT900, M1000

# SHAPE DEMO LENS TRACEN

# 1. BLOCK DEMO LENS

Insert demo lens [STG 70-FS] into blocker LT900. Select any lens shape from the memory. Align axis and then block.

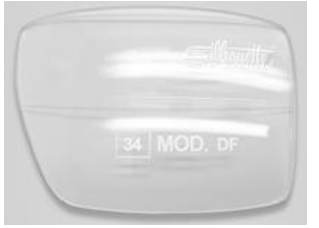

STG 70-FS [Demo Lens]

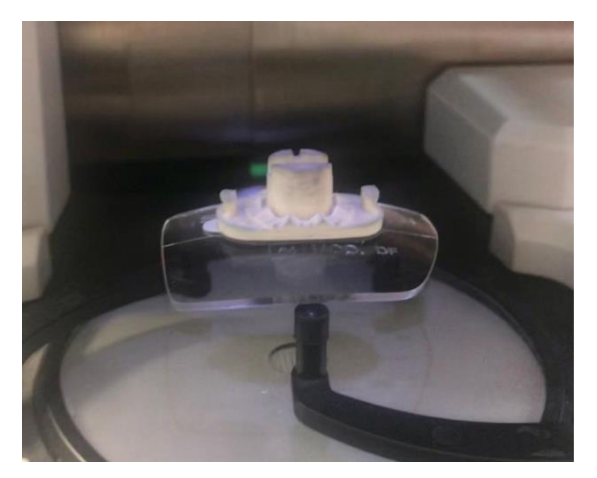

### 2. TRACE

Clamp blocked demo lens in adapter for tracer. Mount the adapter in the tracer.

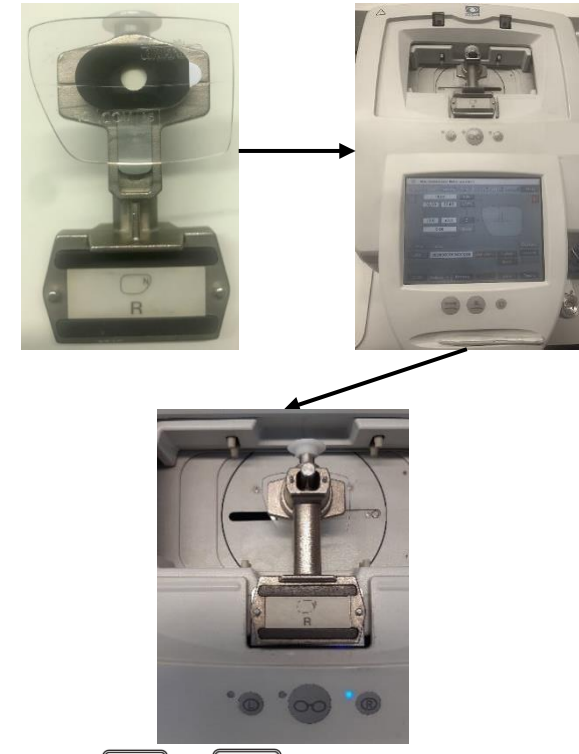

### 3. LOAD THE TRACED SHAPE

Type "Tracer" and set PD and fitting height.

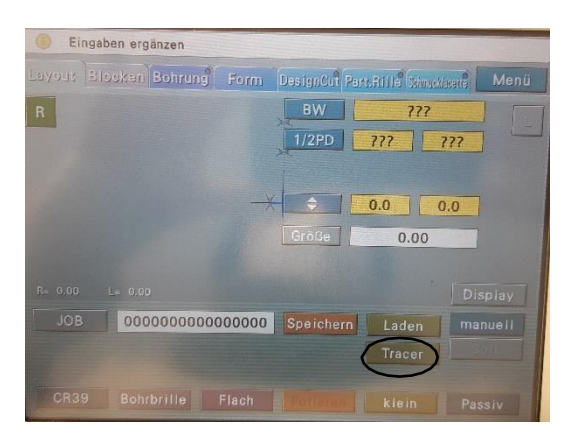

# 4. ASSIGN JOB NUMBER

Save shape and assign job number.

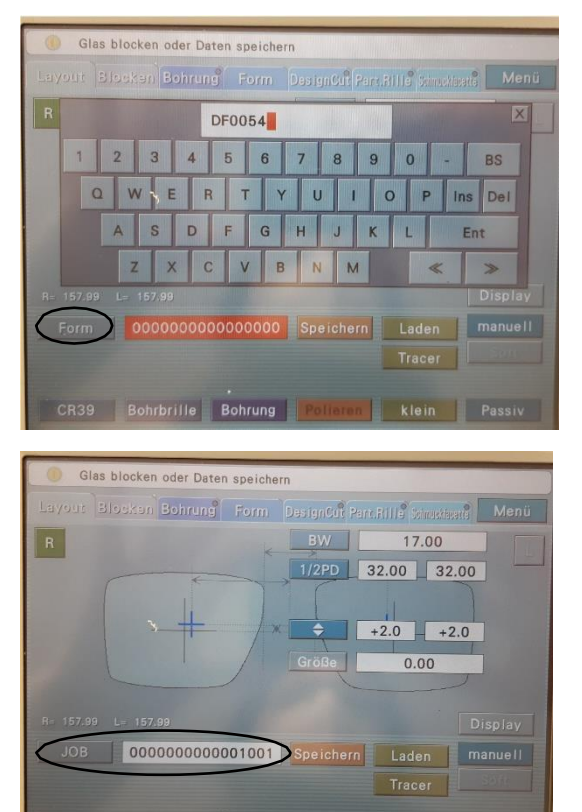

5. REMOVE DEMO LENS FROM TRACER Remove demo lens from tracer after scanning.

CR39 Bohrbrille Bohrung Polleren klein Passiv